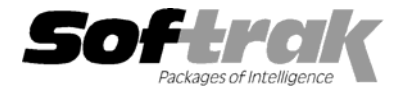

Compatibility:

Accounts Receivable 6.1A, 6.5A Adagio Invoices 6.5A Adagio Ledger 6.5A Adagio Receivables 6.5A General Ledger 6.1A Inventory Control 5.1B - 6.1B, 6.5A Job Costing 6.0A - 6.5A LaserCheck 6.1 Quik History 6.1B - 6.5A Quik Invoice Plus for Windows 6.5A Quik Reports 6.1F - 6.5A Quik Reports for Windows 6.2A, 6.2B Sales Analysis (CA) 6.0A - 6.1A Sales Analysis (Softrak) 6.1B - 6.5A Windowing System Manager 6.1A - 7.0A

## Quik Invoice Plus Release Notes QI 6.5A (000105)

## Enhancements and Problems fixed in QI 6.5A (000105)

- Fixes a problem where invoices with a date in year 2000 can not be imported.
- Fixes a problem where the import failed to recognize blank dates. A message about substituting the system date was displayed. The program now substitutes the system date and no message is displayed.
- ◆ Compatible with ACCPAC<sup>®</sup> Plus<sup>™</sup> Inventory Control 6.1B (990119) PTF. The Import Shipments function in IC now asks "Do you wish to purge the import file" after importing the file. Note: IC 6.1B users must install the 990119 PTF to import invoices in 2000.
- Fixes a problem where the shipment batch file (ICSBATCH) could not be retrieved into ACCPAC Plus IC for invoices in year 2000. If the ICSBATCH file has this problem, you must fix it by editing the file and doing a search and replace of "\*\*01" (i.e. YYMM) with "0001".
- Fixes problem where due date is not recalculated if you edit an existing invoice and change the invoice date.
- The Invoice Search function now works correctly when the search is by item code.
- For the month of September, the date spec code %E22.L printed the first character of the day (if 10 or over) immediately after the word September. This has been corrected.
- The salesperson code (from Order Entry) now allows lower case.
- Fixes a problem with Terms that use the last day of next month for the due date or discount date. Also fixes Terms that use a specific day of the month of 30 or 31 for months that do not have that many days.

## Upgrading to this version

Before you install this upgrade, make a backup copy of all files in your data directory that begin with "QI".

To install Quik Invoice: 1) Start ACCPAC Plus, 2) at the Start List, press F3 to call up the System Manager, 3) select "Install Programs", 4) follow the instructions on the screen.

Print the README.TXT file. You may print this file from your DOS prompt by inserting your program disk in the floppy drive and entering these instructions. ("A:" represents the floppy drive.)

**TYPE A:\README.TXT > PRN** then press the Enter key.

-- end --